Bollettino : 04/03/2011

Oggetto : Configurazione di un centralino Epygi con Microsoft Exchange 2007

## **Basic Setup for Quadro IP PBX / Exchange Server 2007 UM**

This document describes a simple setup for Microsoft Exchange 2007 UM and Quadro IP PBX . Though this setup provides the basic functionality to get you started.

## **Configuring Exchange and Quadro IP PBX**

## 1. Install the Unified Messaging role on your exchange server.

Run the Exchange Management Console:

| Exchange Management Console                                                                                                    |                        |                          |                                                     |                                      |                                             |                                                                                                    |
|----------------------------------------------------------------------------------------------------|------------------------|--------------------------|-----------------------------------------------------|--------------------------------------|---------------------------------------------|----------------------------------------------------------------------------------------------------|
| Eile Action View Help                                                                                                    |                        |                          |                                                     |                                      |                                             |                                                                                                    |
| 🗢 🤿 🗈 🖬 🔮 🖬                                                                                                    |                        |                          |                                                     |                                      |                                             |                                                                                                    |
| 🔯 Microsoft Exchange                                                                                                    | 📑 Unified Messa        | ging                     |                                                     |                                      | 1 object                                    | Actions                                                                                                    |
| Grganization Configuration     Mailbox                                                                                                    | UM Dial Plans UM IP Ga | teways UM Mailbox Polic  | ies UM Auto Attendants                              |                                      |                                             | Unified Messaging                                                                                                    |
| Crganization Configuration     Malibox     Client Access     Hub Transport     Unified Messaging     Server Configuration     Malibox     Client Access     Hub Transport     Unified Messaging     Recipient Configuration     Malibox     Distribution Group     Mail Contact     Disconnected Malibox     Toolbox | UM Dial Plan: UM IP G  | steways UM Mailbox Polic | IM Auto Attendants<br>Associated UM Servers<br>EXCH | Associated UM IP Gateways<br>Quadro. | Associated UM Mailt<br>Quadro Default Polic | Unified Messaging         Image: New UM Dial Plan         Image: New UM IP Gateway         Image: New UM Malbox Policy         Image: New UM Auto Attendant         Image: Export List         View         Image: Refresh         Image: Help |

**2. Create a New Unified Messaging Dial Plan:** Using the Exchange management console, select Organization Configuration/Unified Messaging. Under 'Actions' select the 'New UM Dial Plan'. Name the dial plan 'Quadro' and set the 'Number of digits in extension numbers' to 3 (depending on your dial plan).

| New UM Dial Plan Completion | New UM Dial Plan<br>This wizard helps you create a UM dial plan for use by Microsoft Exchange Unified<br>Messaging, A dial plan is a grouping of unique telephone extension numbers |
|-----------------------------|----------------------------------------------------------------------------------------------------|
|                             | Name                                                                                                    |
|                             | Quadro                                                                                                    |
|                             | Nymber of digits in extension numbers;                                                                                                    |
|                             | [3                                                                                                    |
|                             | UBI type:                                                                                                    |
|                             | Telephone Extension                                                                                                    |
|                             | YolP security:                                                                                                    |
|                             | Unsecured                                                                                                    |
|                             | After you create a new dial plan, the dial plan must be added to one or more UM servers before it will be used.                                                                     |

Click 'New' and then 'Finish'.

**3. Create a New Unified Messaging IP Gateway**: Under 'Actions' select New UM IP Gateway. Name the gateway 'Quadro', select IP address and enter the IP address of your Quadro IP PBX (in our case it is 192.168.2.128). Click the 'Browse' button next to 'Dial Plan' and select the 'Quadro' dial plan you created in step two.

| <ul> <li>New UM IP Gateway</li> <li>Completion</li> </ul> | New UM IP Gateway<br>This wizard helps you create a UM IP gateway for use by Micro<br>Messaging, UM IP gateways represent the connection betwee<br>PBX and Unified Messaging. | osoft Exchange Unified<br>n a physical gateway or IP      |  |
|-----------------------------------------------------------|----------------------------------------------------------------------------------------------------|-----------------------------------------------------------|--|
|                                                           | Name:                                                                                                    |                                                           |  |
|                                                           |                                                                                                    |                                                           |  |
|                                                           | IP Address:                                                                                                    |                                                           |  |
|                                                           | [192.166.2.128                                                                                                    |                                                           |  |
|                                                           | Example: 192, 168, 10, 10     Eully qualified domain name (FQDN):                                                                                                    |                                                           |  |
|                                                           | I<br>Example: smarthost.company.com                                                                                                    |                                                           |  |
|                                                           | Dial plan:                                                                                                    |                                                           |  |
|                                                           | Quadro                                                                                                    | Biowse                                                    |  |
|                                                           | (i) If a dial plan is selected, a default hunt group will be create<br>IP gateway to the specified dial plan. If no dial plan is select<br>created manually.                  | ed to associate this new UM<br>sted, a hunt group must be |  |

Click 'New' and then 'Finish'.

**4. Associate the Dial Plan with the Unified Messaging server**: Using the Exchange management console, select Server Configuration/Unified Messaging. Under 'Actions' click on 'Properties' and select the 'UM Settings' tab. Under 'Associated Dial Plans' click the 'Add' button. Choose the'Quadro' dial plan created in step two. Click OK.

| CH Properties                | 10                                    |           |    |
|------------------------------|---------------------------------------|-----------|----|
| General System Settings UM S | ettings                               |           |    |
| Associated Dial Plans        | <i></i>                               |           | -  |
|                              |                                       |           |    |
|                              |                                       |           | -  |
| Name                         |                                       |           |    |
| Quadro                       |                                       |           |    |
|                              |                                       |           |    |
|                              |                                       |           |    |
|                              |                                       |           |    |
| 102 2 025 2 2                |                                       |           |    |
| Miscellaneous Configuration  | ~                                     |           |    |
| Prompt languages:            | English (United States)               |           | ]  |
|                              | A 199 STORE FILS A PLOCE STOLEN STORE |           |    |
|                              |                                       |           |    |
|                              |                                       |           | 1  |
|                              | 1                                     | 100       |    |
| I♥ Maximum concurrent calls. |                                       | 1100      |    |
| Maximum concurrent fax ca    | lls:                                  | 100       |    |
|                              |                                       |           |    |
|                              |                                       |           |    |
|                              |                                       |           |    |
|                              | 0 * * 0 *                             |           |    |
| UK.                          | Cancel                                | pply Help | l. |

**5.Enable Mailbox Recipients for Unified Messaging:** Using the Exchange management console, select Recipient Configuration/Mailbox. Select the mailbox you wish to enable and then under 'Actions' click on 'Enable Unified Messaging'.

| 🔀 Exchange Management Console                                            |                                      |                        | _ @ ×                       |
|--------------------------------------------------------------------------|--------------------------------------|------------------------|-----------------------------|
| Elle Action View Help                                                    |                                      |                        |                             |
|                                                                          |                                      |                        |                             |
| 83 Microsof                                                              |                                      | 1 object               | Actions                     |
| New Mailbox                                                              |                                      |                        | Mailbox                     |
|                                                                          |                                      | ry SMTP Address Server | 🔱 Modify the Maximum Number |
| Districture User Tupe                                                    |                                      | locs.loc exch          | 🦪 Find                      |
| Serv     User Type     You can create a new user or select existing user | sers for whom you want to create new | <b>N</b>               | 2 New Mailbox               |
| Mailboxes.                                                               | Select User - ocs.loc                |                        | - O × prt List              |
| Create mailboxes for                                                     | Elle View Scope                      |                        |                             |
| New user                                                                 | Search:                              | Figd Now Clgar         | arth                        |
|                                                                          | Name +                               | Organizational Unit    |                             |
|                                                                          | Vrnware_user                         | ocs.loc/Users          |                             |
| Name Organizati                                                          | ional 3115 115                       | ocs.loc/Tel            |                             |
| Tool                                                                     | 116 116                              | ocs.loc/Tel            |                             |
|                                                                          | \$ 117 117                           | ocs.loc/Tel            |                             |
|                                                                          | acid                                 | ocs.loc/Tel            |                             |
|                                                                          | 👗 Administrator                      | ocs.loc/Users          |                             |
|                                                                          | 🕹 dvdrw                              | ocs.loc/Tel            |                             |
|                                                                          | USR_EXCH                             | ocs.loc/Users          |                             |
|                                                                          | TWAM EXCH                            | ocs.loc/Users          |                             |
|                                                                          | IWAM_FRONT                           | ocs.loc/Users          |                             |
|                                                                          | Narek Amirkhanyan                    | ocs.loc/Tel            |                             |
|                                                                          | BTCárchivingService                  | ocs.loc/Tel            |                             |
|                                                                          | & RTCComponentService                | ocs.loc/Users          |                             |
|                                                                          | S RTCService                         | ocs.loc/Users          | -                           |
| Help <                                                                   | Back                                 | DK                     | Cancel                      |
|                                                                          |                                      |                        |                             |
|                                                                          | 1 object(s) selected.                | 19 object(s            | round,                      |
|                                                                          |                                      |                        |                             |
|                                                                          |                                      |                        |                             |
|                                                                          |                                      |                        |                             |
|                                                                          |                                      |                        | 1                           |
|                                                                          |                                      |                        | 1                           |
|                                                                          |                                      |                        | 1                           |
| 81                                                                       |                                      |                        |                             |
|                                                                          | < 4N                                 |                        |                             |
| 🔊 Start 👘 🦉 🎯 🙈 🖓 🚳 🕺 🕅 🕅 🕅 🕅 🕅                                          | . 🛛 📑 New Mailbox                    | Select User - ocs.loc  | 🥩 <b>(P)</b> 15:46          |

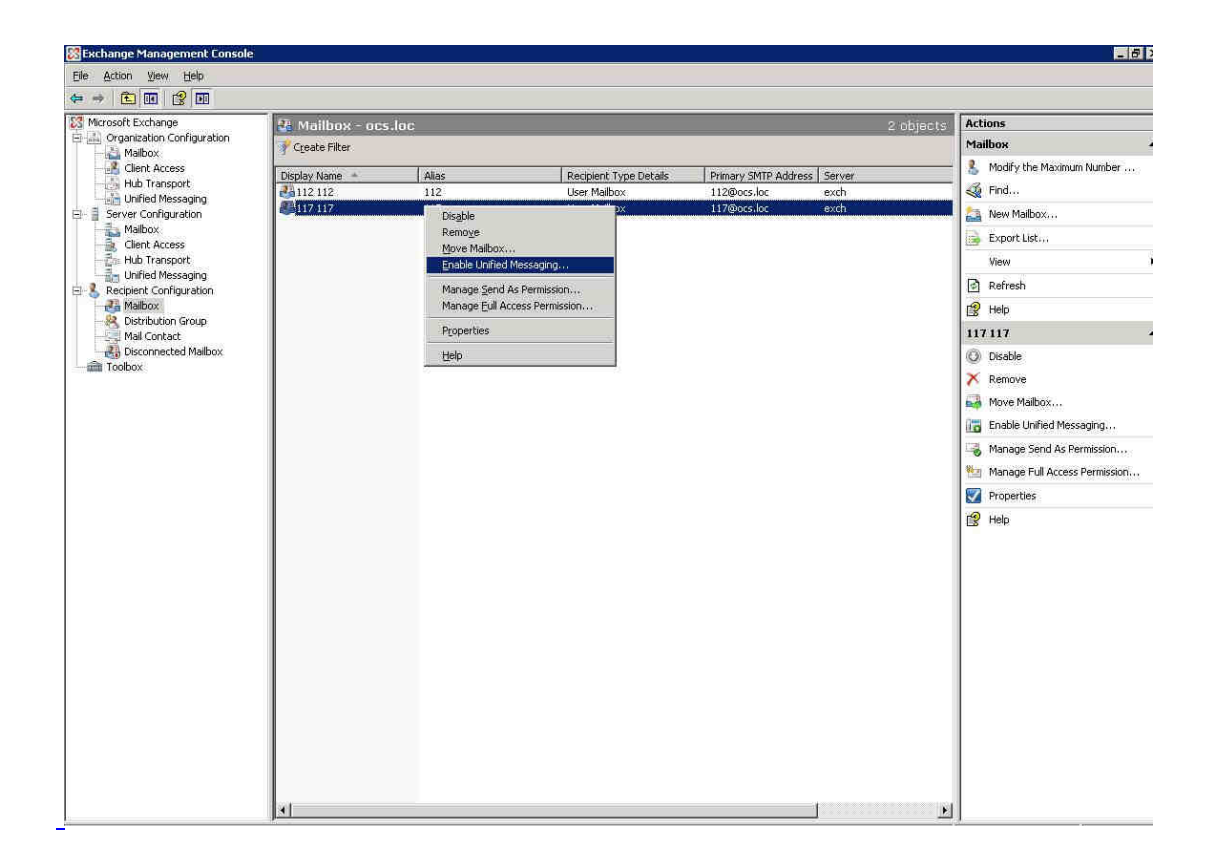

Next on 'Unified Messaging Mailbox Policy' click the 'Browse' button and select the 'Quadro Default Policy'. Next manually specify the PIN.

| Extension<br>Configuration<br>Enable Unified<br>Messaging | Introduction<br>The selected mailbox will be enabled for Unified Me<br>message will be sent to the mailbox notifying the us<br>Unified Messaging. The message will include the PI<br>to their mailbox By default, an extension number and<br>can also manually specify an extension number and | essaging. Upon completion, an e-mail<br>er that they have been enabled for<br>IN and the number to dial to gain acces<br>d PIN are automatically generated. You<br>FIN. |
|-----------------------------------------------------------|----------------------------------------------------------------------------------------------------|----------------------------------------------------------------------------------------------------|
| Completion                                                | Unified Messaging Mailbox Policy:                                                                                                    |                                                                                                    |
|                                                           | Quadro Default Policy                                                                                                    | Biowse                                                                                                    |
|                                                           | PIN Settings                                                                                                    |                                                                                                    |
|                                                           | C Automatically generate PIN to access Outlook                                                                                                    | Voice Access                                                                                                    |
|                                                           | <ul> <li>Manually specify PIN:</li> </ul>                                                                                                    |                                                                                                    |
|                                                           | Require user to reset PIN at first telephone load                                                                                                    | m                                                                                                    |
|                                                           | C Unified Messaging is a premium feature and rec<br>Access License (CAL) to enable it for the mailbo                                                                                                    | juire <mark>s an Exchange Enterprise Client</mark><br>ox                                                                                                    |

Click 'Next' and enter a mailbox extension for the user .

| Introduction               | Extension Configuration                                                                                                    |                                              |
|----------------------------|----------------------------------------------------------------------------------------------------|----------------------------------------------|
| Extension<br>Configuration | C Automatically generated mailbox sytemsion                                                                                                    |                                              |
| Enable Unified             | Manually entered mailbox extension.                                                                                                    | 117                                          |
| Messaging                  | SIP Resource Identifier                                                                                                    |                                              |
| Use Completion             | For a SIP URI dial plan, this is the SIP address of the use<br>bony smith@contese.com) For an 5.164 dial plan, this is<br>fexample: +14255501501 | er lexample<br>the E.164 address of the user |
|                            | C Automatically-generated SIP resource identifier:                                                                                               |                                              |
|                            | Manually entered SIP or E.164 address:                                                                                                    |                                              |
|                            | The second second second second second second second second second second second second second second second se                                  |                                              |
|                            |                                                                                                    |                                              |
|                            |                                                                                                    |                                              |
|                            |                                                                                                    |                                              |
|                            |                                                                                                    |                                              |
|                            |                                                                                                    |                                              |
|                            |                                                                                                    |                                              |
|                            |                                                                                                    |                                              |
|                            |                                                                                                    |                                              |

Click on 'Enable' button and you'll get the enabled user for the Unified Messaging. Repeat this step for each mailbox.

| <ul> <li>Introduction</li> <li>Extension</li> <li>Configuration</li> </ul> | Enable Unified Messaging<br>When you click Enable, the following recipient will be enabled for Unified Messaging.<br>Configuration Summary:                               |
|----------------------------------------------------------------------------|----------------------------------------------------------------------------------------------------|
| Messaging                                                                  | 🚜 117 117                                                                                                    |
| Completion                                                                 | Unified Messaging Mailbox Policy: Quadro Default Policy<br>Mailbox Extensions: 117<br>Specify PIN to access Unified Messaging<br>Require user to reset PIN at first logon |
|                                                                            |                                                                                                    |
|                                                                            |                                                                                                    |

## **Configuring the Quadro IP PBX for Exchange**

To configure Quadro IP PBX you need to create the Call Routing Record first.

To create the Call Routing Record navigate the GUI of the Quadro (http://IP\_address\_of\_Quadro)

Under the **"Telephony-> Call Routing-> Call Routing Table"** add the new Call Routing Record.

Click on 'Add' and fill the 'Pattern'. In our example it is 65\* which means that if you want to call, for example, extension # 112, you have to dial 65112, and the number of discarded symbols will be 2.

| q1 - Call Routing Wizard - Mozilla Firef                                                  | OK.                                |        |                           | -8       |
|-------------------------------------------------------------------------------------------|------------------------------------|--------|---------------------------|----------|
| e Edit View History Bookmarks (                                                           | Cools Help                         |        |                           | 33       |
| • 🔶 · 🧭 🔕 🏠 💽                                                                             | http://192.168.35.70/lcrwizard.cgi |        | T D Google                | 19       |
| Quadro 192.168.35.70 📄 Quadro E1/T                                                        | 1 192,1                            |        |                           |          |
| Main System Users Telepho<br>Call Routing Wizard                                          | ny Internet Uplink. Network        |        | <b>@</b> ep               | ygi<br>• |
| Routing Call Type - Edit Ent                                                              | ry                                 |        |                           |          |
| Pattern:                                                                                  | 65* (wildcard supported)           |        | Enabler Key:              |          |
| Number of Discarded Symbols:                                                              | 2                                  |        | Disabler Key:             |          |
| Prefix:                                                                                   |                                    |        | Require Authorization for |          |
| Suffix:                                                                                   |                                    |        | Enabling/Disabling        |          |
| Call Type:                                                                                | SIP                                |        |                           |          |
| Metric:                                                                                   | 10                                 |        |                           |          |
| Description:                                                                              |                                    |        |                           |          |
| Filter on Caller / Call Type / M                                                          | odify Caller ID                    |        |                           |          |
| Previous                                                                                  | Next                               | Cancel | Help                      |          |
| Please check your pending events!<br>yright (C) 2008 <u>Epygi Technologies, Ltd</u> . All | rights reserved.                   |        |                           |          |
| ne                                                                                        |                                    |        |                           |          |

Set the 'Destination Host' to the IP address of the Exchange Server and the 'Destination Port' to the SIP port of Exchange 2007. Set the 'Transport Protocol for SIP messages' to TCP.

| 🥹 q1 - Call Routing Wizard - Mozilla Firefox                   |                                                 |                                           |              | X       |
|----------------------------------------------------------------|-------------------------------------------------|-------------------------------------------|--------------|---------|
| Eile Edit Yiew History Bookmarks Tools Hi                      | alp                                             |                                           |              |         |
| 🔕 • 🧼 • 🧭 🕝 🏠 🙋 http://192                                     | 168.35.70/lcrwizard.cgi                         |                                           | - D G Google | 9       |
| Quadro 192.168.35.70 📄 Quadro E1/T1 192.1                      |                                                 |                                           |              |         |
| Main System Users Telephony Routing Call Settings - Edit Entry | Internet Uplink Network                         |                                           | (            | epygi ⁴ |
| Use Extension Settings: 📃 💌                                    | Keep Original Caller ID     Add Remote Party ID | Transport Protocol for SIP messages       |              |         |
| Destination Host:<br>Destination Port:                         | 192.168.2.128<br>5085                           | © TCP<br>SIP Privacy<br>© Default Privacy |              |         |
| Username:<br>Password:                                         |                                                 | C Disable Privacy                         |              |         |
| Enable Activity Timeout     Activity Timeout:                  |                                                 | C Enable Privacy                          |              |         |
| Use RTP Proxy                                                  |                                                 | Require Privacy                           |              |         |
| AAA Required:                                                  |                                                 |                                           |              |         |
| Fail Reason:                                                   | None                                            |                                           |              | _       |
| Previous                                                       | Next                                            | Cancel                                    | Help         |         |

Click 'Next' and 'Finish'.

| S. OT IS A IS                        |                     |                 |                                |                       |      |
|--------------------------------------|---------------------|-----------------|--------------------------------|-----------------------|------|
| 💎 · 🕲 🔂 🙋                            | http://192.168.35.7 | D/Icrwizard.cgi |                                | T 🕨 🕼 Google          |      |
| ro 192.168.35.70 📄 Quadro E1/T       | 1 192.1             |                 |                                |                       |      |
| 6                                    |                     |                 |                                |                       | 6 en |
| n System Users Telepho               | ny Internet (       | Jplink Network  |                                |                       | CCP. |
|                                      |                     |                 |                                |                       |      |
| Routing Wizard                       |                     |                 |                                |                       |      |
|                                      |                     |                 |                                |                       |      |
| ummary - Edit Entry                  |                     |                 |                                |                       |      |
|                                      |                     |                 |                                |                       |      |
| Ro                                   | uting Call Type     |                 |                                | Routing Call Settings |      |
| Pattern:                             | 65*                 |                 | Use Extension Settings:        | 040                   |      |
| lumber of Discarded Symbols;         | 2                   |                 | Keep Original Caller ID:       | No                    |      |
| refix:                               |                     |                 | Add Remote Party ID:           | No                    |      |
| Suffix:                              |                     |                 | Destination Host:              | 192.168.2.128         |      |
| Call Type:                           | SIP                 |                 | Destination Port:              | 5065                  |      |
| Aetric:                              | 10                  |                 | Username:                      |                       |      |
| Description:                         |                     |                 | Transport Protocol for<br>SIP: | TCP                   |      |
|                                      |                     |                 | SIP Privacy:                   | Default               |      |
|                                      |                     |                 | Use RTP Proxy:                 | No                    |      |
|                                      |                     |                 | Activity Timeout:              | Disabled              |      |
|                                      |                     |                 | AAA Required:                  | AAA disabled.         |      |
|                                      |                     |                 | Fail Reason:                   | None                  |      |
|                                      |                     |                 | -                              |                       |      |
| Previous                             |                     | Finish          | Cancel                         | Help                  |      |
|                                      |                     |                 |                                |                       |      |
| e check your pending events!         | ana kao na anana a  |                 |                                |                       |      |
| c) 2008 Epygi Technologies, Ltd. All | rights reserved.    |                 |                                |                       |      |

The configuration of Call Routing Rules is completed now so that dialing 65 plus the extension of Exchange server (113 for example) you'll get the prompt of the Exchange server.